## 技術認定資格試験(HPE Master ASE 以外) 受験手順

## □受験の進め方

<u>Peason VUE</u>にサインイン <u>https://www.pearsonvue.co.jp/Clients/HPE.aspx</u>

※初めての方はサインインの下の[アカウント作成]から進んでください

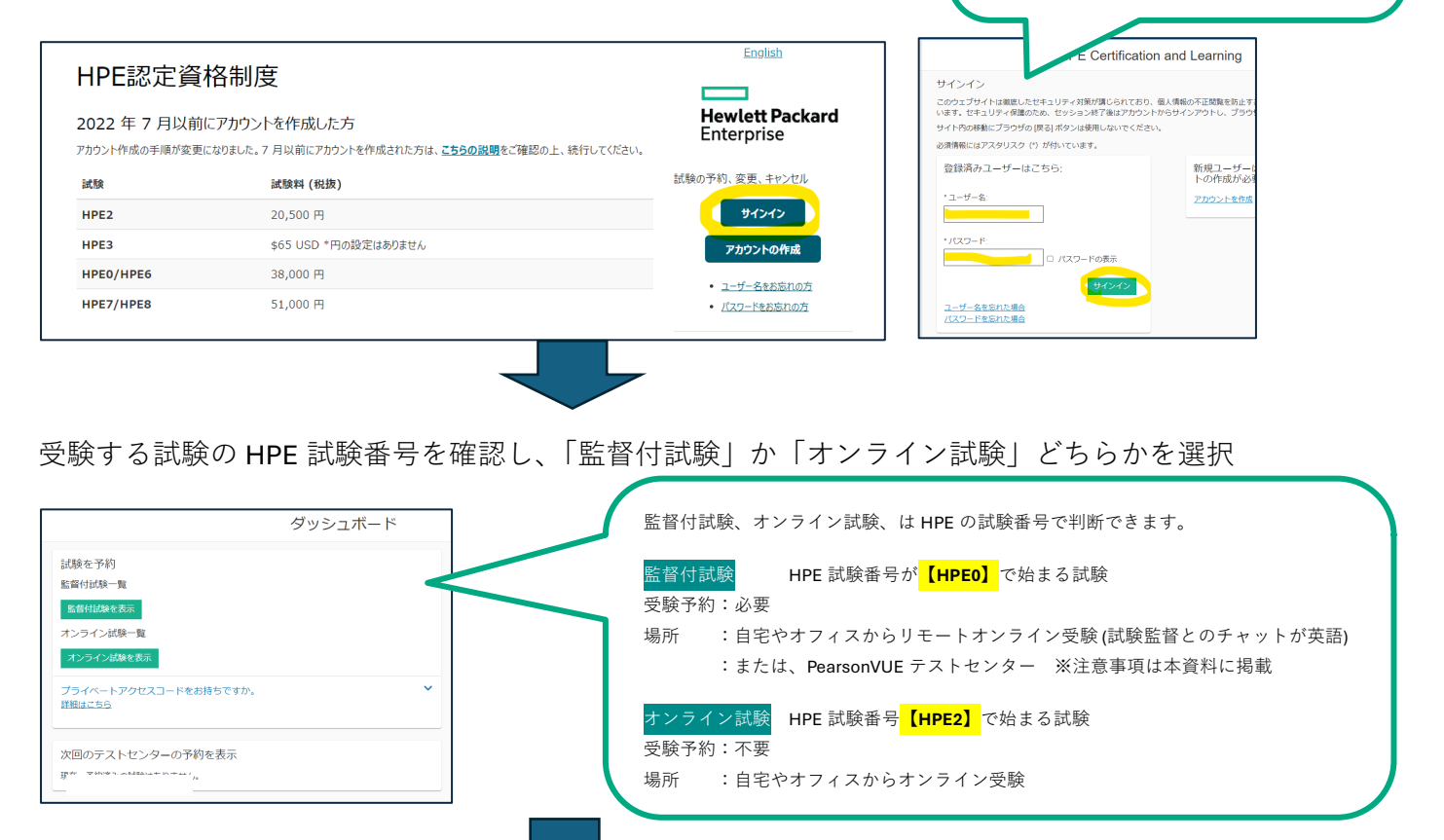

試験オプションの選択

| Likkovelik: <ul> <li></li></ul>                                                                                                    | Júliko (検索:<br>(PEED.559) x 検索 フィルターを解除       ワイハートアクセスコードをお持ちですか、<br>調査すり       (M属号 DLMAR)       PEED.559 | どのような方式で試験を受けることを希望しますか。<br>⑦ テストセンターでの現地受験<br>○nVUEオンライン受験<br>前へ |
|----------------------------------------------------------------------------------------------------|----------------------------------------------------------------------------------------------------|-------------------------------------------------------------------|
| プライベートアクセスコードをお持ちですか、         TARKETS MARK         MARKET       MARK         MARKET       MARK         MARKET       MARK         MARKET       MARK         MARKET       MARK         MARKET       MARK         MARKET       MARK         MARKET       MARK         MARKET       MARK         MARKET       MARKET         MARKET       MARKET                                                                                                    | オライベートアクセスコードをお持ちですか。<br>調査であら                                                                              | ② テストセンターでの現地受験 OnWLE OnVUEオンライン受験<br>前へ                          |
| MMB号 MBS HPE0.559 MEC Consult Solutions INDE Consult Solutions INDE C                                                                                                    | titilities<br>APE0.559 LIPE Compute Solutions                                                               | <i>μ</i> ν                                                        |
| IEE Compute Solution         IEE Compute Solution         IEE Compute Solution </td <td>HPE0-559 HPEC Computer Solutions</td> <td></td>                                                                                                    | HPE0-559 HPEC Computer Solutions                                                                            |                                                                   |
| は験言語の選択<br>メ試験 (HPE 試験番号で検索)<br>✓試験方法 (テストセンター/オンライン)<br>(※HPE2 のオンライン試験は表示されません)                                                                                                    |                                                                                                    |                                                                   |
| HPE0.001.HPE GreenLake Administrator Essential  (※HPE2 のオンライン試験は表示されませ,                                                                                                    | 試験言語の選択                                                                                                    | ✓ 試験 (HPE 試験番号で検索)<br>✓ 試験方法 (テストセンター/オンライン)                      |
| <sup>Age a data social content and the social content and the social </sup> | HYEUGUI: HYE GreenLake Administrator Essentials                                                             | (※HPE2 のオンライン試験は表示されません                                           |
| □●■■●                                                                                                    | (望する結果の言語をお選びください。<br>日本語<br>本市                                                                             | ✓言語 (日本語化されていない試験の場合、                                             |
|                                                                                                    | max 4<br>周辺時                                                                                                | 日本語の選択肢が表示されません)                                                  |

ユーザー名:「HPE Learner ID」 わからない場合は、<u>こちら</u>を参照の上ご確認お 願いします。 パスワード: PearsonVUE アカウント作成時に

設定したものです。わからない場合は「パスワ

ードを忘れた場合」へアクセスください。

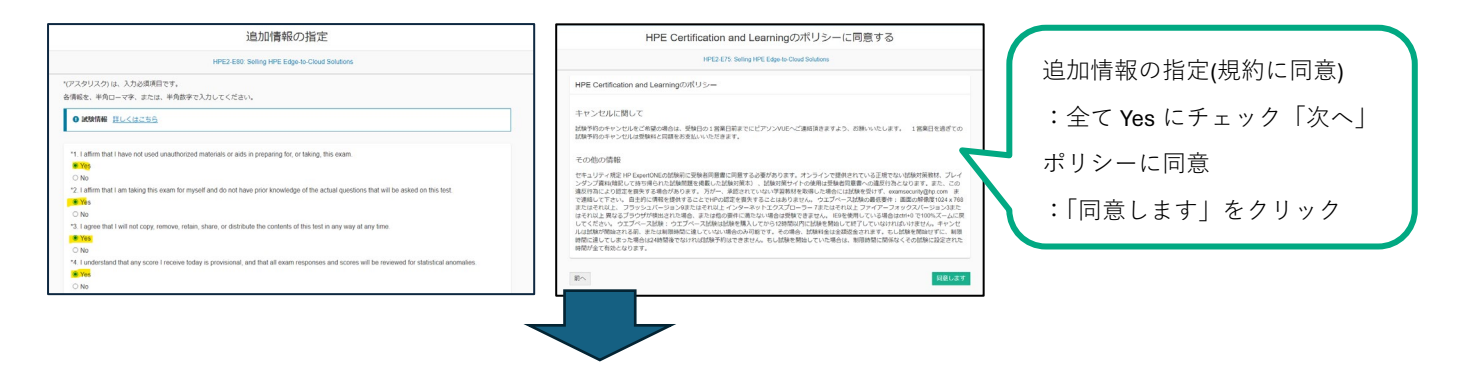

(左図)テストセンターを検索&選択 ※リモートオンライン受験と、試験番号【HPE2】で始まるオンライン試験では表示されません
 (右図)受験予約の選択 ※試験番号【HPE2】で始まるオンライン試験では表示されません

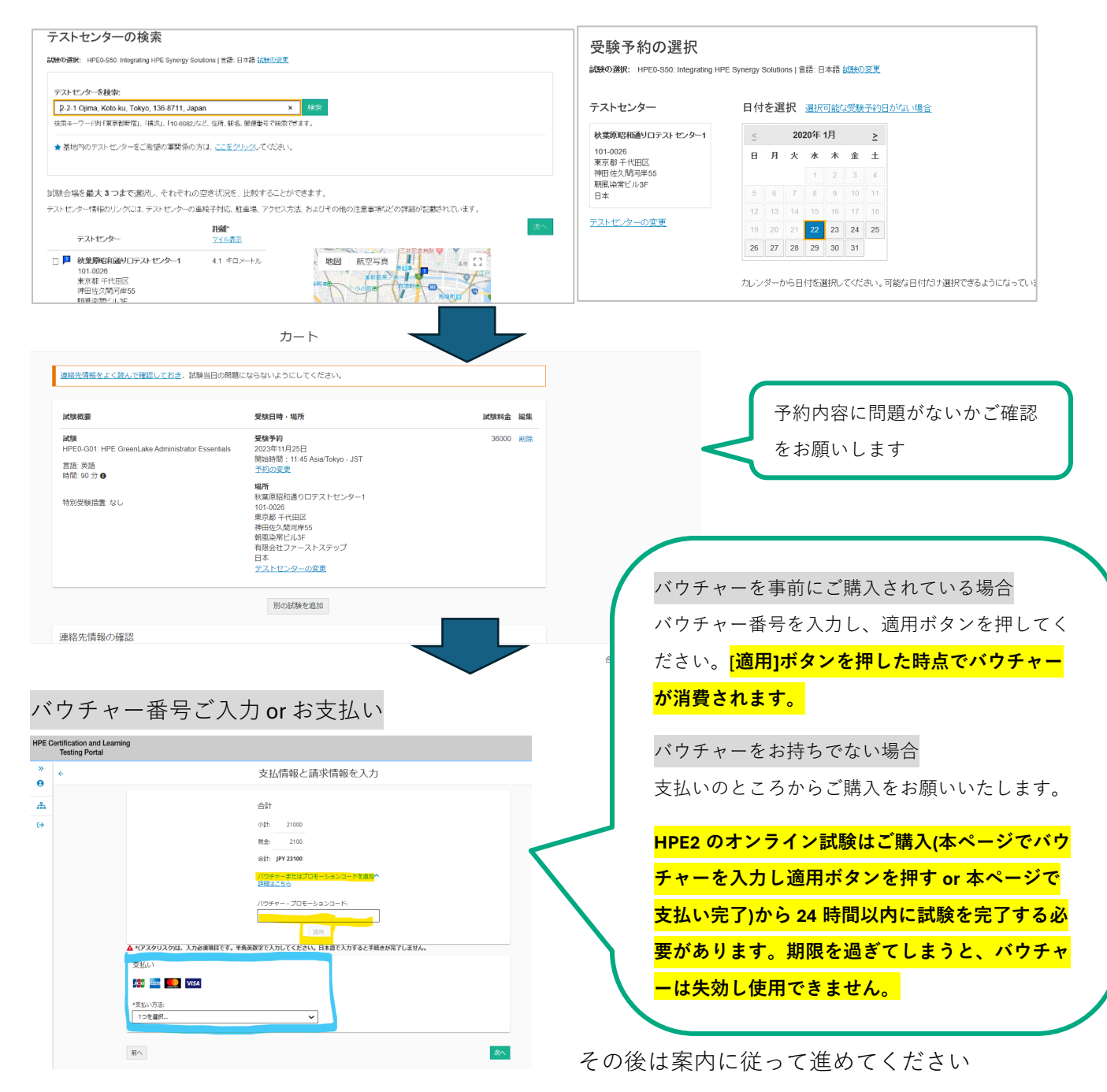

□Pearson VUE オンライン監督試験について (OnVue オンライン試験)

こちらのスライドをよくご確認の上、受験をお願いいたします。

ご不明点がございましたら、PeasonVUE のお問い合わせ窓口(本ページに掲載)にご連絡ください。 要点を以下にまとめておきます。

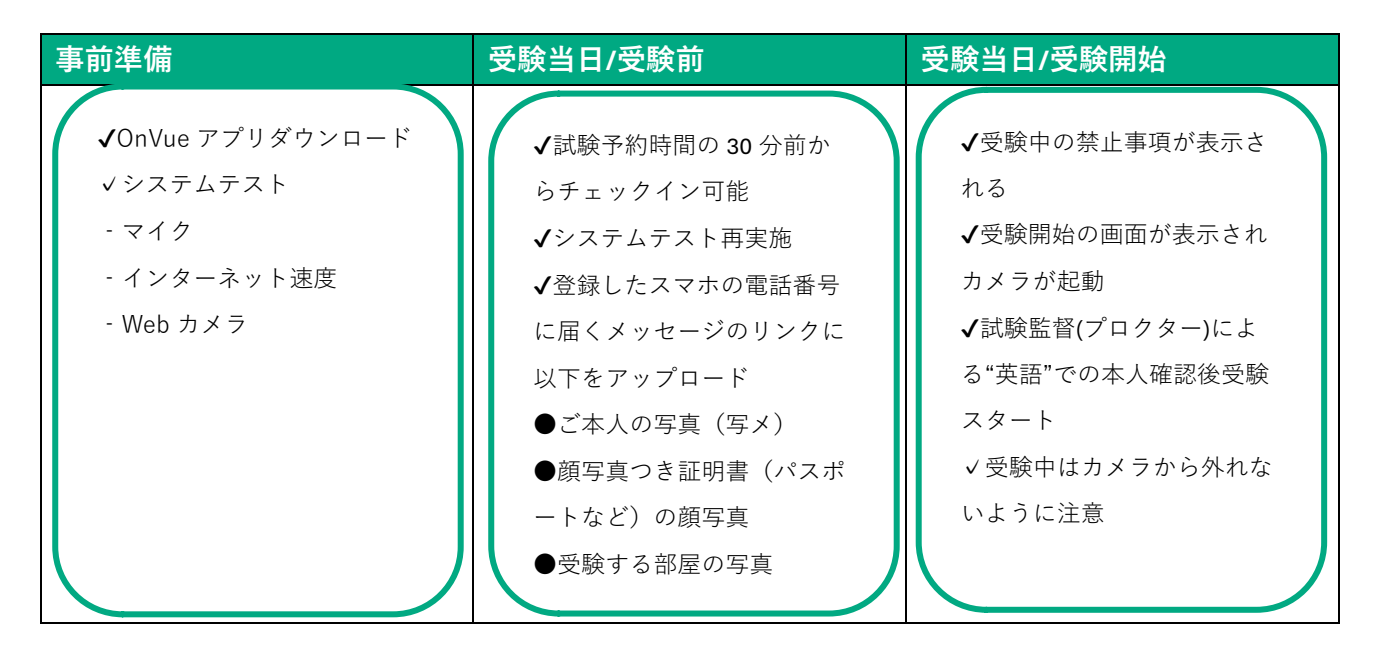

□ご参考

□PeasonVUE 試験に関するお問い合わせ

試験の登録・予約・変更・キャンセル等 バウチャー購入・受験に関するお問い合わせ Peason VUE カスタマーサービス https://www.pearsonvue.co.jp/Test-takers/Customer-service.aspx